# AD\ANTECH Enabling an Intelligent Planet

# Advantech AE Technical Share Document

| Date     | 2020/7/15                  | SR#               | 1-3477572285 |  |  |  |
|----------|----------------------------|-------------------|--------------|--|--|--|
| Category | ■FAQ □SOP                  | Related OS        | N/A          |  |  |  |
| Abstract | How to use RESTful API to  | o access iRTU dev | vices        |  |  |  |
| Keyword  | RESTful, API, browser, htt | ps                |              |  |  |  |
| Related  |                            | CU 1152           |              |  |  |  |
| Product  | ADAM-3000, ECU-1251, E     | 200-1152          |              |  |  |  |

#### Problem Description:

This document shows how to use RESTful API to access iRTU devices.

### ■ <u>Answer</u>:

RESTful is a Request-Response protocol in Client–Server network architecture. It composed by URL, HTTP Method, and Content.

For example,

- URL: http://myserver/tasks
- HTTP Methods: POST, GET, PUT, PATCH, DELETE
- Content: XML, JSON

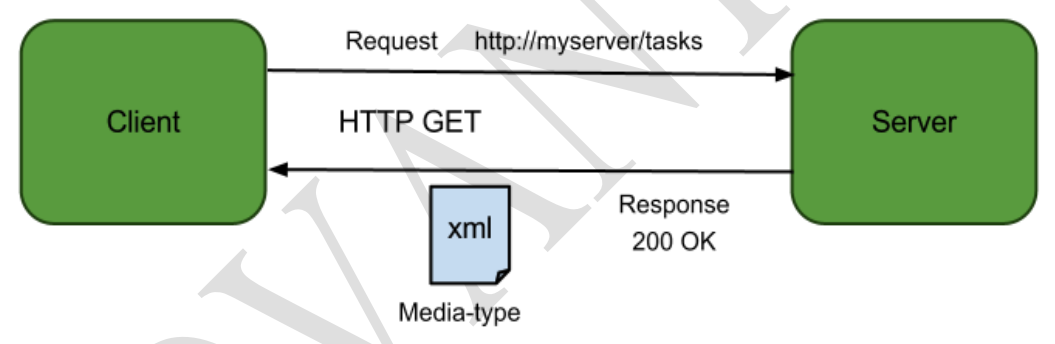

Using browser to open a website is also using RESTful. For ADAM-3600, it is provided several useful RESTful APIs, and the method is listed as below.

| Method | Function used in ADAM-3600   |
|--------|------------------------------|
| GET    | Get Tag date/IO data         |
|        | Get version                  |
|        | Get data logger information  |
|        | Get update information       |
| PUT    | Login/Logout                 |
|        | Update Tag date/IO data (RW) |

# AD\ANTECH Enabling an Intelligent Planet

| РАТСН | Calibration       |  |
|-------|-------------------|--|
|       | Time Setting      |  |
|       | Data logger query |  |
| POST  | Firmware upload   |  |
|       | Firmware update   |  |
|       | Log message       |  |

### I. Install REST API Testing Tool

There is one Tool for testing REST API called as Restlet Client. User could search and install it in Google Chrome Plug-in.

| <complex-block><ul> <li>● 日田田田</li> <li>● 日田田田</li> <li>● 日田田</li> <li>● 日田</li> <li>● 日田</li> <li>● 日田</li> <li>● 日田</li> <li>● ● 日田</li> <li>● ● 日田</li> <li>● ● ● 日田</li> <li>● ● ● ● 日田</li> <li>● ● ● ● 日田</li> <li>● ● ● ● 日田</li> <li>● ● ● ● ● ● ● ● ●</li> <li>● ● ● ● ●</li> <li>● ● ● ●</li> <li>● ● ● ●</li> <li>● ● ●</li> <li>● ● ● ●</li> <li>● ● ● ●</li> <li>● ● ●</li> <li>● ● ●</li> <li>● ● ●</li> <li>● ● ●</li> <li>● ●</li> <li>●</li></ul></complex-block>                                                                                                    | Chror          | me 線上應用程式商                    |                                                                |                                                                 |                                             | johnsun44@gmail                                              | l.com 👻 |
|----------------------------------------------------------------------------------------------------|----------------|-------------------------------|----------------------------------------------------------------|-----------------------------------------------------------------|---------------------------------------------|--------------------------------------------------------------|---------|
| <complex-block>         Image: Section of the section of the section of</complex-block> | 推动 店 人名        |                               |                                                                |                                                                 |                                             |                                                              |         |
| <complex-block>         Image: State       Image: State       &lt;</complex-block>                                                                                                    | 125 49/047 314 |                               |                                                                |                                                                 |                                             |                                                              |         |
| Image: Sector Case of Case of                                        | 擴充功能           |                               |                                                                |                                                                 |                                             |                                                              |         |
| Higher   Here:   Here: Here: Here:                                                                                                    | 主題             | Res                           | tlet Client - Rl                                               | EST API Test                                                    | ing                                         | 는 XIEN CHROME <                                              |         |
| with       with                                                                                                    | 類別             | 提供者:                          | <u>Restlet</u><br>★ (2652) 開發人員工具                              | 338,354 位使用者                                                    |                                             |                                                              |         |
| Image: Set and Set and                                       | 全部             | 線異                            | 評論                                                             | 支援                                                              | 相關項目                                        |                                                              | Τ       |
| <ul> <li>□ craskie</li> <li>□ craskie</li> <li>□ craski</li></ul>                                                                                                    | 功能             |                               |                                                                | 0000                                                            |                                             |                                                              |         |
| • orget ##         • orget ##                                                                                                    | - 可在離          | 線形式 III 🗊 CLIENT RE           | QUESTS SCENARIOS                                               |                                                                 | Settings Pricing Help + 75, Sig             | n.                                                           |         |
| ● \$\phi_       ■ \$\phi_\$       ■ \$\phi_\$       = \$\phi_\$       = \$\phi_\$                                                                                                    | Google         | e 製作 О натоях В кахостору     | REQUEST                                                        |                                                                 |                                             | 一 與你的裝置相容                                                    |         |
| <ul> <li>■ ■ ■ ■ And</li> <li>■ ■ ■ ■ And</li> <li>■ ■ ■ ■ ■ ■ ■ ■ ■ ■ ■ ■ ■ ■ ■ ■ ■ ■ ■</li></ul>                                                                                                    | 🗍 免費           | Q, Search                     | VSTNDE SD-BAC (VVBT1)**)<br>POST • A https://wy.comple         | icer) (Isro) - + - 0.00 e (<br>any apispato net-442/e3/contacts | of Send →                                   | Visually create and run single HTTP                          |         |
| Image: State Googe       Image: State Googe       Image: St                                                                                                    | 通 適用於          | Andr HTTP://www.wetas         | GUERY MANAGETE                                                 | 15                                                              | lengths 47 tighter                          | requests as well as complex                                  |         |
| Image: Control of the second of the second of the secon                                      | 🗌 支援 G         | oogle                         | 11 <sup>(1)</sup> 880488                                       | fom - + + 8000 <sup>-0</sup>                                    | 74.                                         | scenarios. Automate your API tests<br>with our CI/CD plugin. | 11.1    |
| · ★ ★ ★         · ★ ★ ★         · ★ ★ ★         · ★ ★ ★         · ★ ★ ★         · ★ ★ ★         · ★ ★ ★         · ★ ★ ★         · ★ ★ ★         · ★ ★ ★         · ★ ★ ★         · ★ ★ ★         · ★ ★ ★         · ★ ★ ★         · ★ ★ ★         · ★ ★ ★         · ★ ★ ★         · ★ ★ ★         · ★ ★ ★         · ★ ★ ★         · ★ ★ ★         · ★ ★ ★         · ★ ★ ★         · ★ ★ ★         · ★ ★ ★         · ★ ★ ★         · ★ ★ ★         · ★ ★ ★         · ★ ★ ★         · ★ ★ ★         · ★ ★ ★         · ★ ★ ★         · ★ ★ ★         · ★ ★ ★         · ★ ★ ★         · ★ ★ ★         · ★ ★ ★         · ★ ★ ★         · ★ ★ ★         · ★ ★         · ★ ★         · ★ ★         · ★ ★         · ★ ★         · ★ ★         · ★ ★         · ★ ★         · ★ ★         · ★ ★     <                                                                                                    |                | 204 No Content 27             | Authorization : \$(APL_NEY)     Content-Type : application/scn | x P 2 "firesses<br>"LastState                                   | "• "Jules".<br>• "Winnfield"                | [Please scroll down for permissions                          |         |
| Restet Clear to developer to manual developer to developer to manual developer to developer to developer       | 0 * *          | 200 DK 200                    | + Anthenin P Add autoristics                                   |                                                                 |                                             | explanation]                                                 |         |
| Image: Strategy and state and strategy and state and strategy and strategy and strategy and                                       | 0++            |                               | in l                                                           | Test ( 180N ) MML                                               | HTM. C Crass bety waterten 🖹 anger (21) yer | Restlet Client is designed and developed                     | ice     |
|                                                                                                    | 0.4.4          | 200 OK 91                     |                                                                |                                                                 |                                             | direct HTTP / REST resource discovery,                       |         |
| ◆ 源品<br>● 源語<br>● 源語<br>● 第書用語<br>● 源語<br>● 第書用語<br>● 源語<br>● 第書用語<br>● 源語<br>● 第書用語<br>● 源語<br>● 第書用語<br>● 源語<br>● 第書用語<br>● 源語<br>● 第書用語<br>● 第書用語<br>● 源語<br>● 第書用語<br>● 第書用語<br>● 第書用語<br>● 第書用語<br>● 第書目書<br>● 第目語<br>● 第目語<br>● 』 2014年4月5日<br>第書 2014日                                                                                                    | 0 4 4          | MITPURERWOOD, DOWIN, OHS      | 260 OK                                                         |                                                                 | Carlo Sended - Rapart Teo 1994              | testing and test automation easier.                          |         |
| ・・・・・・・・・・・・・・・・・・・・・・・・・・・・・・・・                                                                                                    | 0 * *          | 200 DK 40                     | HEADERS ()                                                     | perty - + BODY (1)                                              | petry a                                     | ★ 網站                                                         |         |
|                                                                                                    |                |                               | Autor 2017 Dec 2 11:19-55<br>arrows Basilet-Framework(1:5      | 1                                                               |                                             | 檢攀濫用情形                                                       | _       |
| Image: Second Second                               |                | - 100 Dec 100                 | vary Accept-Charset, Accept<br>pt-Larguage, Accept             | December 3 first                                                | lane: "Jules".<br>ane: "Winnfield".         | 其他資訊                                                         | 100     |
| 大小: 3.49MlB<br>相關項目<br>指責: Fnslich                                                                                                    |                | C Dissenti il Renove di Renov | and access-control, true<br>connection: keep-ative             | 5 Dirth<br>6 activ                                              | Wy: null.<br>: null.                        | 版本: 2.17.1<br>軍新日期: 2018年4月5日                                |         |
| 相關項目                                                                                                    |                |                               |                                                                | ^                                                               |                                             | 大小: 3.49MiB                                                  |         |
|                                                                                                    |                | 相關項目                          |                                                                |                                                                 |                                             | 结查: Enølish                                                  |         |
| RESTFUL API Client       Image: Post of the second second sec                         |                | <                             | JSONView                                                       | (2673)                                                          | Postman Interceptor                         | SureUtils » REST API                                         |         |
|                                                                                                    |                |                               |                                                                |                                                                 |                                             | ***** (13)                                                   |         |

II. Add the ADAM-3600 webpage into safety website

Because of https protocol license authentication limitation, user needs to open ADAM-3600 webpage in the browser first.

Add the ADAM-3600 webpage (ex. https://172.16.12.141/login.html ) into safety website

ADVANTECH Enabling an Intelligent Planet

| 陽私權設定發生錯誤 ×                         |                                                                               |  |  | 野油 | - 0 | ) X |  |  |
|-------------------------------------|-------------------------------------------------------------------------------|--|--|----|-----|-----|--|--|
| ← → C 介 ▲ 不安全   https://172.16.12.1 | → C 介 ▲ 不安全   https://172.16.12.135                                           |  |  |    |     |     |  |  |
|                                     |                                                                               |  |  |    |     | 1   |  |  |
|                                     | Δ                                                                             |  |  |    |     | 1   |  |  |
| 4                                   |                                                                               |  |  |    |     |     |  |  |
| 1                                   | 你的連線不是私人連線                                                                    |  |  |    |     |     |  |  |
| ٦<br>٤                              | 欠擊者可能會試圖從 <b>172.16.12.135</b> 竊取你的資訊 (例如密碼、鄧件或伯用卡資料)。 <u>瞭解詳</u><br>直        |  |  |    |     |     |  |  |
| Ν                                   | IET::ERR_CERT_AUTHORITY_INVALID                                               |  |  |    |     |     |  |  |
| C                                   | ]自動傳送部分 <u>素統資訊和調買內容</u> 給 Google,協助偵測危險的應用程式和網站。 <u>通私權政策</u>                |  |  |    |     |     |  |  |
|                                     | 感冒突全体激散                                                                       |  |  |    |     |     |  |  |
| 6<br><del>6</del>                   | 司服器無法證明其屬於 172.16.12.135 網域;其安全性憑證未取得你電腦作業系統的信<br>王。這可能是因為設定錯誤,或有攻擊者攔截你的連線所致。 |  |  |    |     |     |  |  |
| [                                   | 島猿前往 172.16.12.135 鋼站 (不安全)                                                   |  |  |    |     |     |  |  |
|                                     |                                                                               |  |  |    |     |     |  |  |

User may close the webpage once after adding the webpage into trust websites list.

III. Examples of ADAM-3600 RESTful Command

# 3.1 Log in

3.1.1 Refer to "ADAM-3600 RESTful Specification". Find URL, Method, and Content.

http://support.advantech.com.tw/Support/DownloadSRDetail New.aspx?SR ID=1-1KPLJQG&Doc Source=Download

# 2.10 Log in/log out

### 2.10.1 Log in

### /sys/log\_in

| Description   | Log in the device for configuration or image updating. |  |  |  |  |  |  |
|---------------|--------------------------------------------------------|--|--|--|--|--|--|
| URL Structure | https://10.0.0.1/sys/log_in/                           |  |  |  |  |  |  |
| HTTP Method   | PUT:                                                   |  |  |  |  |  |  |
| GET           | None                                                   |  |  |  |  |  |  |
| PUT           | Request: PUT /sys/log_in                               |  |  |  |  |  |  |
|               | [Example]:                                             |  |  |  |  |  |  |
|               | Request: PUT /sys/log in                               |  |  |  |  |  |  |
|               | Content-type: application/json                         |  |  |  |  |  |  |
|               | {                                                      |  |  |  |  |  |  |
|               | "password":"00000000"                                  |  |  |  |  |  |  |
|               | }                                                      |  |  |  |  |  |  |
|               |                                                        |  |  |  |  |  |  |
|               | Response:                                              |  |  |  |  |  |  |
|               | {                                                      |  |  |  |  |  |  |
|               | "sesion_id": "c9f4baf91d3e4ed7cfb18e598c5711f5",       |  |  |  |  |  |  |
|               | }                                                      |  |  |  |  |  |  |
|               |                                                        |  |  |  |  |  |  |

3.1.2 Select the method as "PUT", and key in the URL based on the ADAM-3600 IP

# ADVANTECH Enabling an Intelligent Planet

"https://172.16.12.141/sys/log\_in".

3.1.3 Select HTTP Header includes Referer "https://172.16.12.141/" and Content-Type

### "application/json".

- 3.1.4 Fill the content with users' password {"password": "00000000"} in BODY.
- 3.1.5 Press Send button.
- 3.1.6 User may get the Response 200 OK and session id. It shows logging in successfully.

3.1.7 Copy the **session id** for further applications.

| PUT                                                                                                    |                                                                       | 🔺 Send 👻                             |
|----------------------------------------------------------------------------------------------------|-----------------------------------------------------------------------|--------------------------------------|
| QUERY PARAMETERS                                                                                                    |                                                                       | length: 32 bytes                     |
| HEADERS <sup>(1)</sup> It                                                                                                    | Form - + BODY <sup>(1)</sup>                                          | Text -                               |
|                                                                                                    | x 1 {"password":"00000000"}                                           |                                      |
| + Add header P Add authorization                                                                                                    | 8                                                                     |                                      |
|                                                                                                    | Text   JSON   XML   HTML                                              | a length: 23 bytes                   |
| Response                                                                                                    |                                                                       | Cache Detected - Elapsed Time: 1.12s |
| 200 OK                                                                                                    |                                                                       |                                      |
| HEADERS <sup>(1)</sup>                                                                                                    | pretty • • BODY <sup>(1)</sup>                                        | pretty 🛩                             |
| Content-Type:         application/json           Content-Length:         52 bytes           Date:         Thu, 19 Apr 2018 07:26:35 GMT | <pre> v ( session_id : "000000775147890b68ce2dd524cd5e257c6" ) </pre> |                                      |
| Server: lighttpd/1.4.41                                                                                                    | lines nums O Top O Bottom Collapse 1                                  | 🛢 Open 🖹 2Request වී Copy 🛓 Downlo   |

## 3.2 Get Tags' information

- 3.2.1 Refer to "ADAM-3600 RESTful Specification". Find URL, Method, and Content.
  - 2.8 Tag Information.
    - 2.8.1 System Tag Data Acquisition+

```
/data/tags/⊹
Description.
                     Retrieves information about the digitaloutput value resource on
                     specific slot.«
URL Structure +
                     https://10.0.0.1/data/tags
                     System tags can't enter next level.4
HTTP Method +
                     GET: Returns the representation of all of tag resources include
                     value, quality and timestampe
GET₽
                     Multi-Tag Request: +
                     GET / data/tags/+/
                     [Example]:+
                        Request : GET /data/ tags /4/
                            Content-type: application/json+
                         Response: 200 OK +
                              {₽
                                      #SYS_UPTIME":
                                                          {₽
                                         "value": "733",+
                                          "quality": "0000H",↔
                                         "timestamp":
                                                         "1421395474.600190"+
```

3.2.2 Select the method as "**GET**", and key in the URL based on the ADAM-3600 IP "https://172.16.12.141/**data/tags**".

# **ADVANTECH**

### Enabling an Intelligent Planet

3.2.3 Select HTTP Header includes:

msg.headers['Referer'] = 'https://127.0.0.1/'; msg.headers['Content-Type'] = 'application/json';

- msg.headers['Cookie'] = "ADAMSID="+sessionID;
- 3.2.4 Press Send button.

### 3.2.5 User may get the Response 200 OK and Tags information.

|                                                                            | <ul> <li>https://172.16.12.141/data/tags</li> <li>QUERY PARAMETERS</li> </ul>                      | Form          |     | seev @                                                                                                    |            |                 | length: 31 bytes | A Send          | d 🔻        |
|----------------------------------------------------------------------------|----------------------------------------------------------------------------------------------------|---------------|-----|----------------------------------------------------------------------------------------------------|------------|-----------------|------------------|-----------------|------------|
| Referer     Content-Type     Cookle     Add header     P A                 | : https://172.16.12.141<br>: application/json<br>: ADAMSID=000d0d775<br>dd authorization           | × × × 14789 × |     | XHR does not allow payloads for GET request.                                                                                                    |            |                 |                  |                 |            |
| Response<br>200 OK                                                         |                                                                                                    |               |     |                                                                                                    |            |                 | Cache Detecte    | d - Elapsed Tir | me: 421ms  |
| HEADERS ⑦                                                                  |                                                                                                    | pretty        | • • | BODY <sup>(1)</sup>                                                                                                    |            |                 |                  |                 | pretty 🗸   |
| Content-Type:<br>Content-Length:<br>Date:<br>Server:<br>• COMPLETE REQUEST | application/json<br>9 kilobytes<br>Thu, 19 Apr 2018 07:29:23 GMT -1s<br>lighttpd/1.4.41<br>HEADERS |               |     | <pre>* {     user0 : * {         value : "0.00",         quality : "0000H",         timestamp : "1524122426.827197"     },     #SYS_UPTIME : * {         value : "615",         quality : "0000H",         timestamp : "1524122962.908824" </pre> | • Тор • Во | ttom 🗖 Collapse | Open Kj₂Reque    | st ඬු Copy      | 초 Download |

## 3.3 Change DO value

3.3.1 Refer to "ADAM-3600 RESTful Specification". Find URL, Method, and Content.

| PUT₽    | Single Channel Request : 🖉              |
|---------|-----------------------------------------|
|         | PUT /data/do_value/slot_index/ch_num    |
|         | [Example]:+                             |
|         | Request PUT /data/do_value/slot_0/ch_2+ |
|         | Content-type: application ison          |
|         | {e <sup>2</sup>                         |
|         | "Md":0,4/                               |
|         | } <i>ψ</i>                              |
|         | Response: 200 OK+                       |
|         | له<br>ا                                 |
|         | { <del>v'</del>                         |
|         | "Val":0,+'                              |
|         | } <i>ψ</i>                              |
|         | له.<br>ا                                |
|         | Response: 200 OK+                       |
|         | له<br>ا                                 |
|         | <i>Ф</i>                                |
| PATCH.₽ | 4                                       |
|         | ۵                                       |

# Enabling an Intelligent Planet

| • JSON array nan                                       | nedefinition:√     |                 |             |                                          |
|--------------------------------------------------------|--------------------|-----------------|-------------|------------------------------------------|
| Fi                                                     | eld.,              | Abbrevia<br>n., | tio Data T  | Type.,                                   |
| Array of Digital in                                    | put configurations | , DOVal.,       | Array.      | 7.5 4 <sup>3</sup>                       |
| <ul> <li>              Resource value      </li> </ul> | definitions :+/    |                 |             |                                          |
| Field.                                                 | Abbreviation.,     | Data Type.,     | Property.,  | , Description.,                          |
| Channel Number.                                        | Ch.                | Number.         | <b>R</b> .1 | 0, 1,: Digital output channel number     |
| Mode.,                                                 | Md.                | Number.         | RW.         | Digital output mode                      |
|                                                        |                    |                 |             | 0., DO., + <sup>2</sup>                  |
|                                                        |                    |                 |             | 1., Pulse Output., + <sup>3</sup>        |
| Signal Logic Status.                                   | Stat.              | Number.         | <b>R</b> ., | 1, 0: Output signal is Logic High or Low |
| Channel Value.                                         | Val.,              | Number.,        | RW.,        | DO measurement data.                     |

3.3.2 Select the method as "**PUT**", and key in the URL based on the ADAM-3600 IP "https://172.16.12.141/data/do\_value/slot\_0/ch\_0".

3.3.3 Select HTTP Header includes **Referer** "https://172.16.12.141/", **Content-Type** 

#### "application/json", Cookie "session id".

- 3.3.4 Fill the content with the modified channel value {"val": "1"} in BODY.
- 3.3.5 Press Send button.

AD\ANTECH

3.3.6 User may get the Response 200 OK and Write Success.

3.3.7 User could check if the channel 0 has been changed.

| PUT -                           |                                                 |            |                                                     |               |              |
|---------------------------------|-------------------------------------------------|------------|-----------------------------------------------------|---------------|--------------|
|                                 | https://172.16.12.141/data/do_value/slot_0/ch_0 |            |                                                     | 🔺 Send        | -            |
|                                 |                                                 |            | length: 47 bytes                                    |               |              |
|                                 | doert into the reno                             |            |                                                     |               |              |
| HEADERS ⑦ I <sup>*</sup>        |                                                 | Form 👻 🖪   | Penv 0                                              |               | Text 🕶       |
| Referer : https://172.16.12.141 |                                                 | ×          | 1 {"Vel": "1"}                                      |               |              |
| Cookie                          | : 000d0d775147890b68ce2dd524cd5e257c6           | ×          |                                                     |               |              |
| Content-Type                    | : application/json                              | ×          |                                                     |               |              |
| + Add header                    | d authorization                                 | ÷          |                                                     |               |              |
|                                 |                                                 |            |                                                     |               |              |
|                                 |                                                 |            |                                                     |               |              |
|                                 |                                                 |            |                                                     |               |              |
|                                 |                                                 |            | Text   JSON   XML   HTML 🛛 🗑 Enable body evaluation | 會 lengt       | th: 12 bytes |
|                                 |                                                 |            |                                                     |               |              |
| Response                        |                                                 |            | Cache Detecte                                       | - Elapsed Tir | me: 1.12s    |
|                                 |                                                 |            |                                                     |               |              |
| 200 OK                          |                                                 |            |                                                     |               |              |
|                                 |                                                 | pretty 🛫 🖪 | BODY <sup>®</sup>                                   |               | pretty 👻     |
| 12.102.10                       |                                                 | prony .    |                                                     |               | protty       |
| Content-Type:                   | application/json                                |            |                                                     |               |              |
| .oncenc-Lengen:                 | 27 bytes<br>Thu. 19 Apr 2018 08:16:10 GMT -1s   |            | Success : "Write Success"                           | 61 Copy       | 🛓 Downloa    |
| ate:                            |                                                 |            |                                                     |               |              |